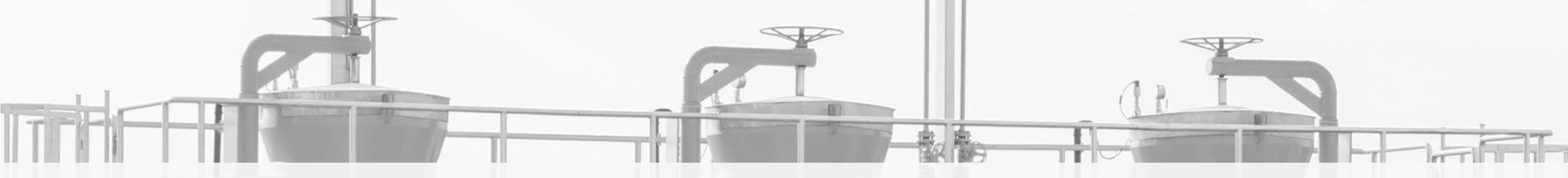

# IES NEW RULES OF THE COOPERATION IN THE FIELD OF INFORMATION EXCHANGE SYSTEM ADMINISTRATION

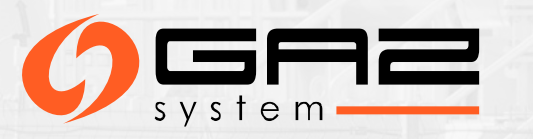

# WHO IS THE ADMINISTRATOR WITHIN THE ORGANISATION (AWO)?

As the Administrator Within the Organisation (AWO) you are responsible for managing all Users accounts, you modify user roles for people in your organisation.

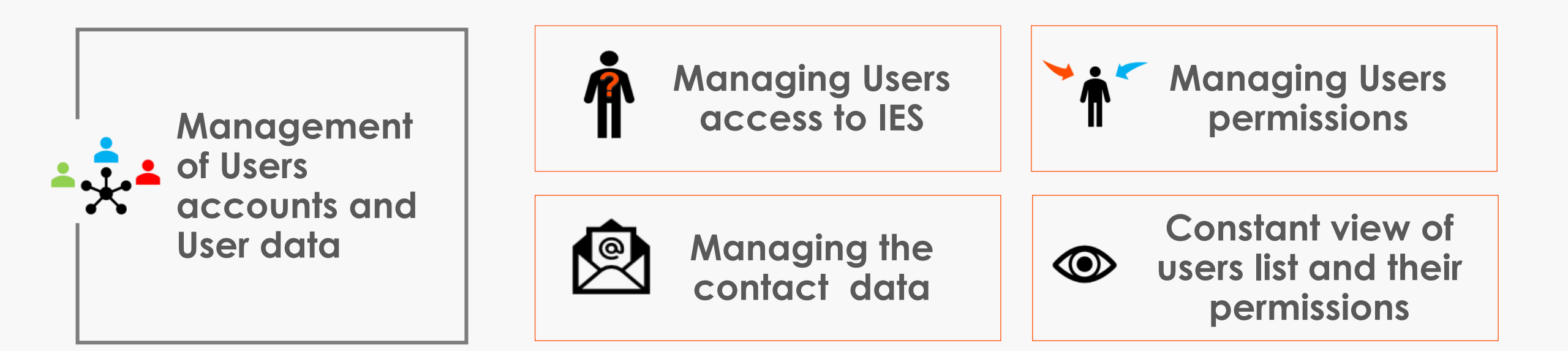

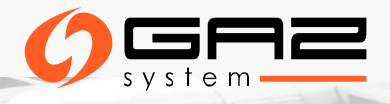

### **POWER OF ATTORNEY**

### PoA for AWO\*

| ······································                                                                                                    |
|----------------------------------------------------------------------------------------------------|
| we hereby authorise Mr/Mrs:                                                                                                    |
| First name and surname:                                                                                                    |
| E-mail:                                                                                                    |
| Phone number:                                                                                                    |
| as "Administrator within the organisation",                                                                                                    |
| to perform on behalf and to the Organisation activities in the Information<br>Exchange System (hereinafter: "ISS") related to the management of User accounts<br>of the given Organisation, i.e. registering new Users, managing Users' entitlements<br>and their access to IES, in accordance with the applicable regulations for the<br>provision of electronic services and the processing of personal data via the<br>information Exchange System, and to transfer data to contact the dispatching<br>and operating services of the Organisation, within the meaning of the transmission<br>contract concluded with the Gas Transmission Operator GAZ-SYSTEM S.A. |

Required to give the privileges for the User's accounts and contact details management within the organisation

### PoA to act\*

Required to give the User privileges in the IES to submit applications for: transmission contract, connection to the transmission system, capacity/ability allocation

### PoA to register\*

Required only for the first User of a given organisation

\* Originals required

## LIST OF USERS

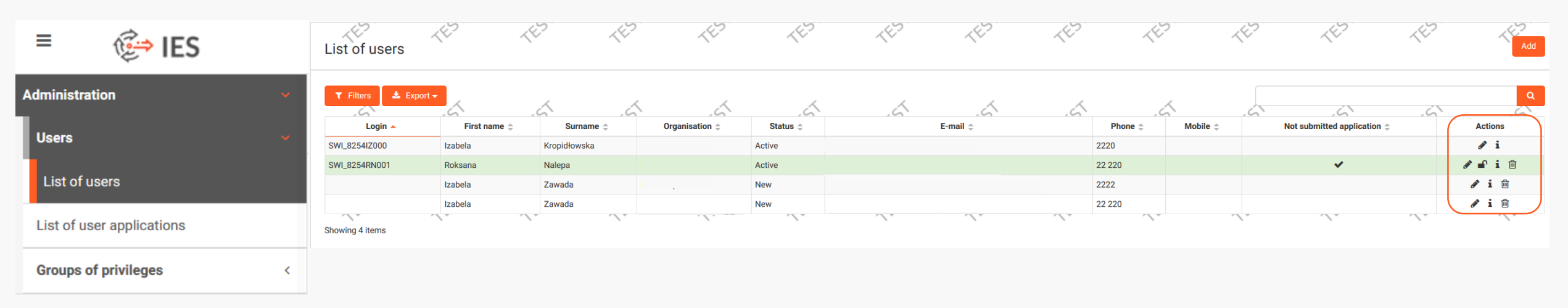

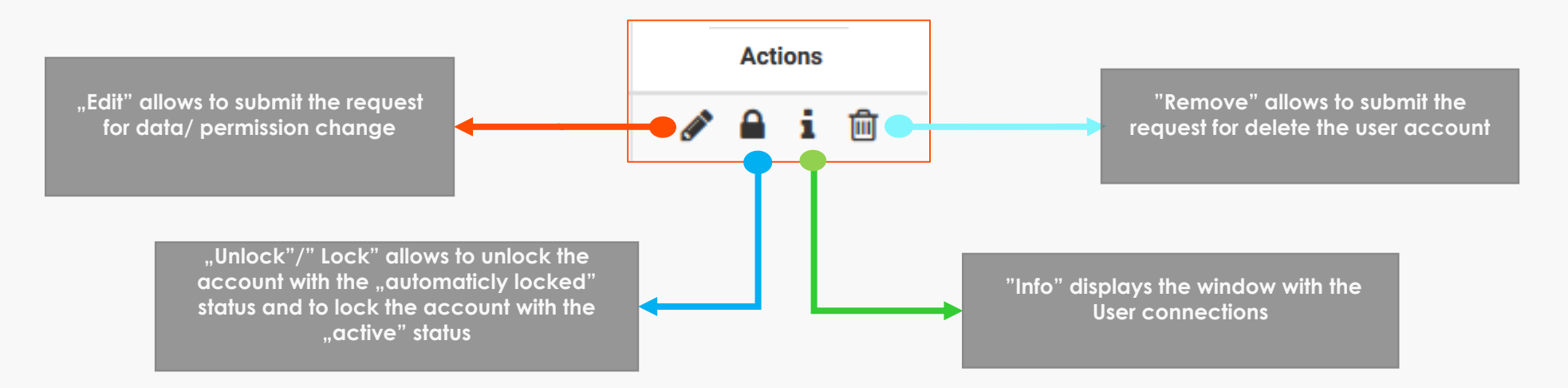

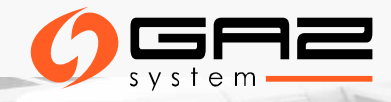

# TYPES AND STATUSES OF THE APPLICATIONS

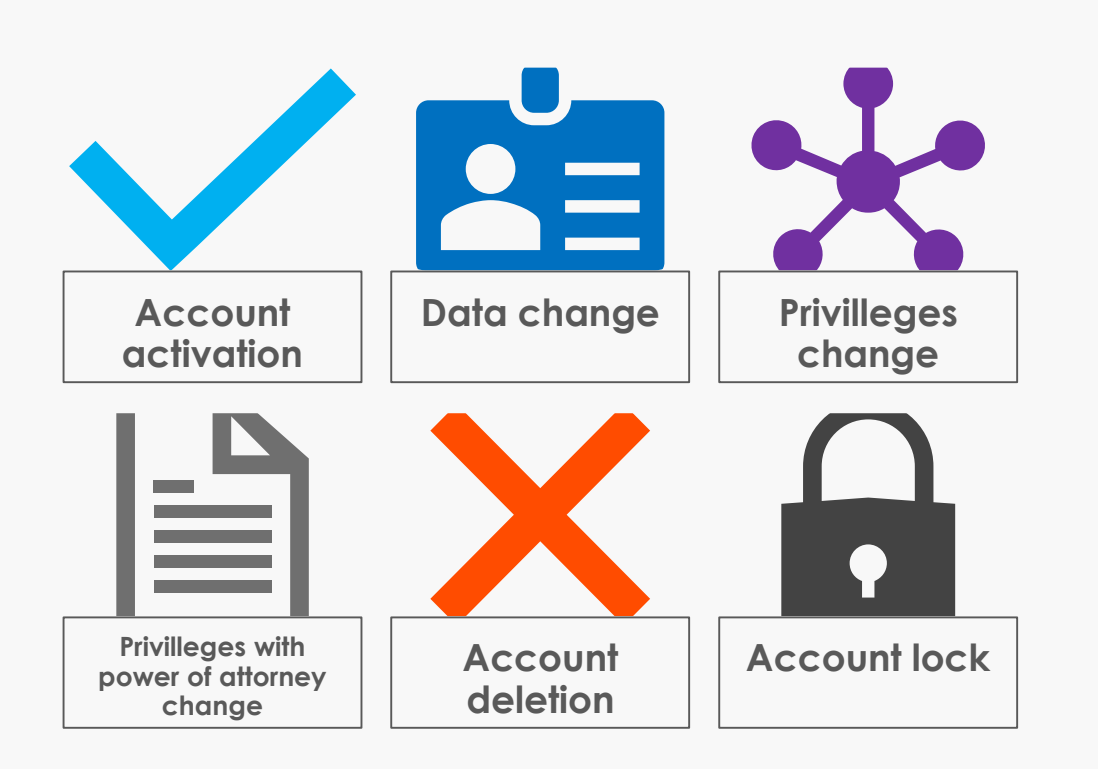

### **Application statuses**

- Saved saved application should be submitted
- Submitted submitted aplication will be forwarded to IES
   Administrator (GAZ-SYSTEM)
- Rejected application was rejected by the IES Administrator (GAZ-SYSTEM) and cannot be proceeded
- Complited application has been fully executed by the IES
   Administrator
- Completed partially application has been executed only
   partially by the IES Administrator

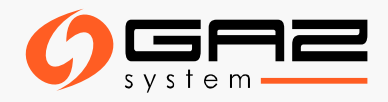

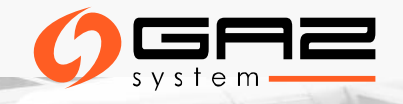

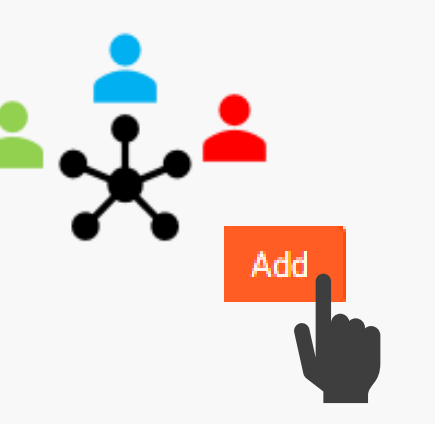

## **REGISTRATION OF THE NEW USER**

# **REGISTRATION OF THE NEW USER**

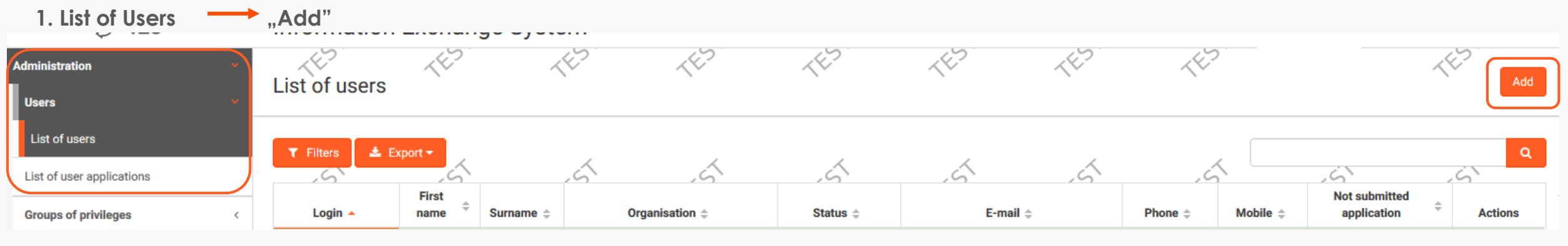

### 2. General data of the new user

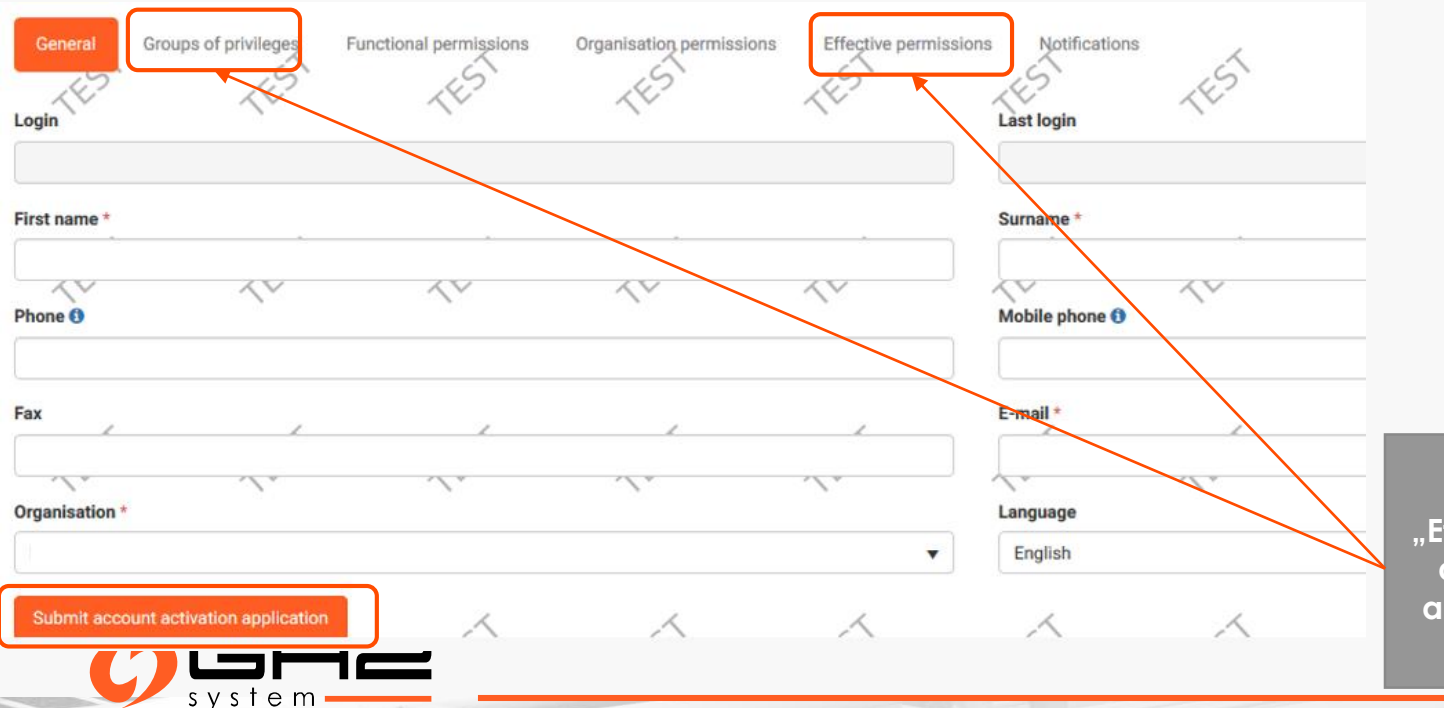

### 3. Groups of privileges

| Groups of privileges                                     |    |  |  |  |  |  |  |  |
|----------------------------------------------------------|----|--|--|--|--|--|--|--|
| Do you want to add the user to the groups of privileges? |    |  |  |  |  |  |  |  |
| Yes                                                      | No |  |  |  |  |  |  |  |

Bookmarks : "Groups of privileges", "Effective permissions" will be available after filling the data of user account, and submitting the account activation application.

### 4. Groups change application

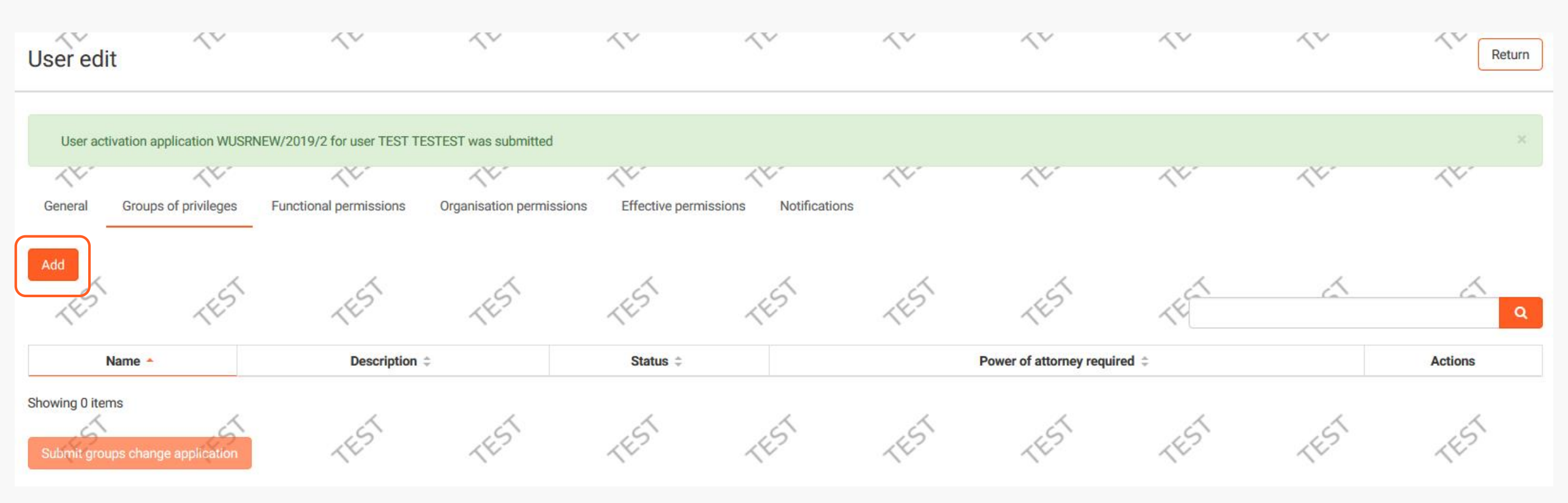

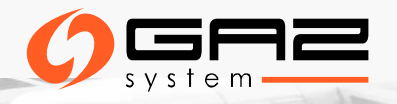

# **GROUPS OF PERMISSIONS**

It is possible only to asign the groups of permissions to the User

| Administrator Within the Organisation – Power of Attorney* | Measurements of the Receiver/ISO/DSO                                                                             |
|------------------------------------------------------------|----------------------------------------------------------------------------------------------------|
| Submitting of the applications- Power of Attorney*         | NDM Forecasts (DSO)- submitting                                                                                  |
| The basic permissions**                                    | Quality parameters and the billing parameters                                                                    |
| Balancing of the DSO/ISO                                   | Operative and settlement allocations of the Receiver/ISO/DSO-<br>preview                                         |
| Balancing of the Shipper                                   | Operative and settlement allocation of the Receiver/ISO/DSO -<br>submitting                                      |
| Invoices                                                   | Trasmission contracts- prewiev                                                                                   |
| Nominations/ Renominations – submitting                    | The participant of the Balancing group - Shipper UG                                                              |
| Nominations/Renominations- prewiev                         | Shiper BG                                                                                                    |
| Connection to the transmission system                      | <ul> <li>* Permissions require a proper power of attorney</li> <li>** Basic permissions for all Users</li> </ul> |

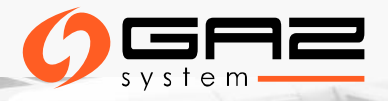

### Submitting the groups change application

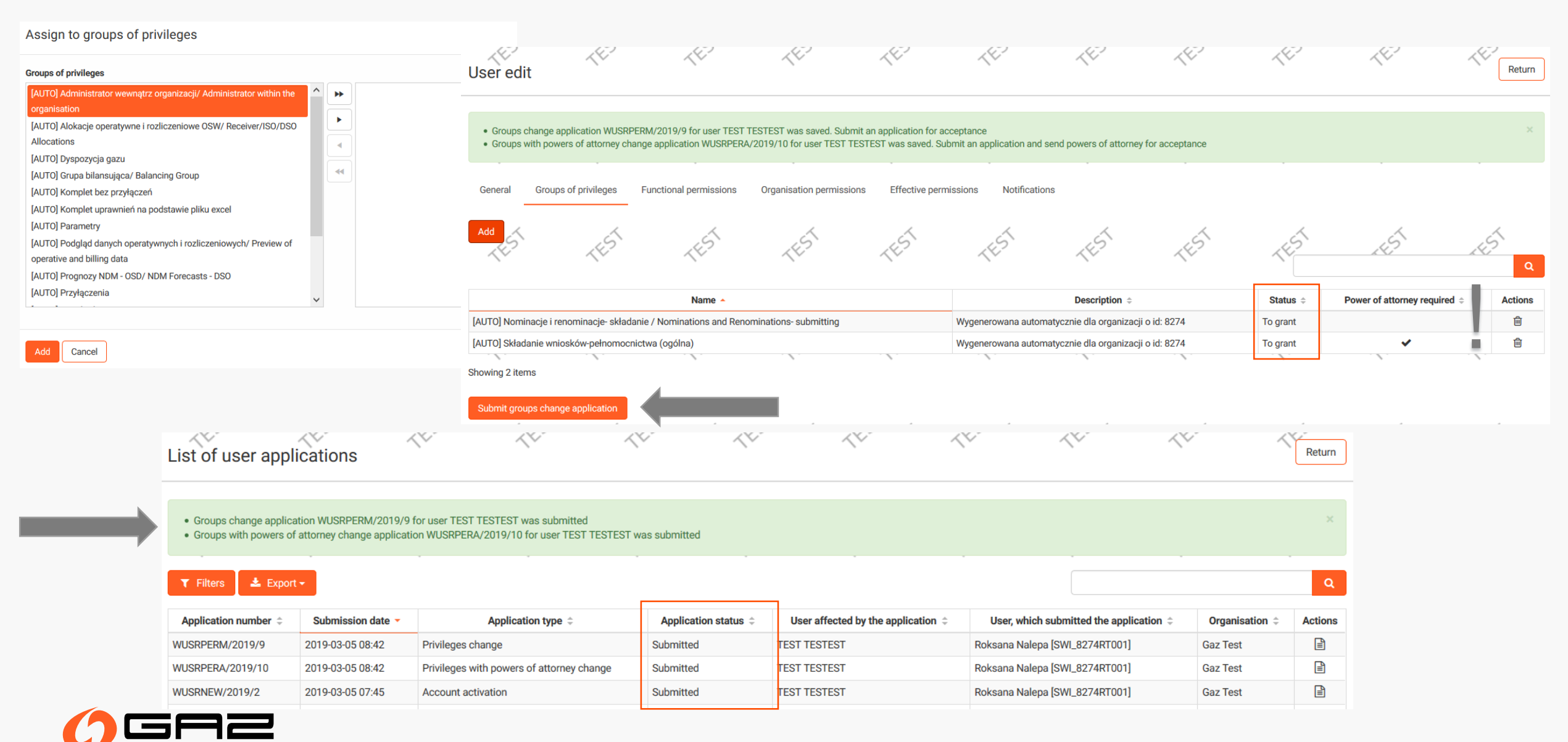

e m

### Not submitted application!

### $\wedge^{\vee}$ $^{\vee}$ $^{\vee}$ User edit Groups change application WUSRPERM/2019/8 for user SWI\_8274IT003 was saved. Submit an application for acceptance $\swarrow$ $\swarrow$ $\swarrow$ $\langle \vee \rangle$ Groups of privileges Functional permissions Organisation permissions Effective permissions Notifications General Add XV $\langle \nabla \rangle$ $\langle \nabla \rangle$ $\times$ $\langle \nabla \rangle$ Add List of users 🛓 Export 🗸 Q ▼ Filters 5 6 G) S Organisation 😄 Not submitted application \$\diameters Login -First name ≑ Status ¢ E-mail 😄 Phone Mobile Actions Test Gaz Test i 🖻 SWI\_8274AT004 Anna Active 111111111 i 🖻 SWI\_8274IT003 Zawada Gaz Test 222222222 Iza Active i 🛍 🖉 🖌 SWI\_8274PT002 Jan Test Gaz Test Active 178000000 🖋 i SWI 8274RT001 Roksana Nalepa Gaz Test Active 333333333

You can leave the application and submit it later. At that time, the list of Users will show the tag "not submitted application".

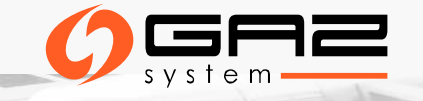

# THE REQUEST FOR DATA CHANGE OF THE EXISTING USER

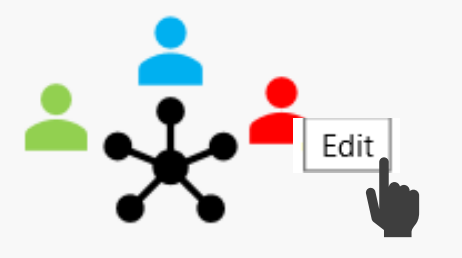

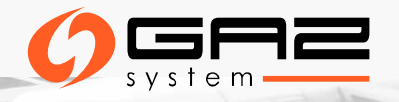

### THE REQUEST FOR DATA CHANGE OF THE EXISTING USER (AVAILABLE ONLY FOR AWO)

| User edit                                            | 44-                                                                 | 44-                           | 44-                              | 44-                    | 44-                      | 44-                    | 44-                        | 44-                     | 44-                      | Return         |
|------------------------------------------------------|---------------------------------------------------------------------|-------------------------------|----------------------------------|------------------------|--------------------------|------------------------|----------------------------|-------------------------|--------------------------|----------------|
| General G                                            | iroups of privileges                                                | Functional permissions        | Organisation permission          | as Effective perr      | nissions Notificatio     | n TEST                 | TEST                       | TEST                    | TEST                     | TEST           |
| SWI_8274IT003                                        |                                                                     |                               |                                  |                        | 2018-1                   | 0-04 11:43:09          |                            |                         |                          |                |
| First name *                                         |                                                                     |                               |                                  |                        | Surname                  | *                      |                            |                         |                          |                |
| Iza<br>Phone 🛈                                       | ~~~                                                                 | < <u>~</u> .                  | ~~-                              | ~~~                    | Zawao                    | a hone ()              | < <u>v</u> .               | ~~~                     | < <u>v</u> .             | <u> </u>       |
| 222222222                                            |                                                                     |                               |                                  |                        |                          |                        |                            |                         |                          |                |
| Fax                                                  | ,                                                                   |                               | ,                                | ,                      | E-mail *                 | ,                      | ,                          | ,                       | ,                        |                |
| Organisation                                         | ~v                                                                  | ~~                            | ~~                               | ~~                     | Languag                  | e                      | ~v                         | ~~                      | ~v                       | ~v             |
| Gaz Test                                             |                                                                     |                               |                                  |                        | Polish                   |                        |                            |                         |                          | •              |
| Account Activatio                                    | n                                                                   | 4                             | 4                                | 4                      | Automa                   | ic Account blockade    | 4                          | 4                       | 4                        | 4              |
| 2018-10-04 12:0<br>Status                            | )4:13                                                               | ~~                            | ~                                | ~~~                    | Consent                  | to receive information | to the provided e-mail a   | ddress                  | ~                        | ~~             |
| Active                                               |                                                                     |                               |                                  |                        | No                       |                        |                            |                         |                          |                |
| In the event of a c<br>Download user da<br>Save Subn | hange of the user's da<br>ita change form<br>nit user data change a | ta having a power of attorney | y to act in IES, it will be nece | ssary to sign the data | a change form in accorda | nce with the represent | ation and send the origina | al to GAZ-SYSTEM.S.A. T | To do this, download the | form template. |

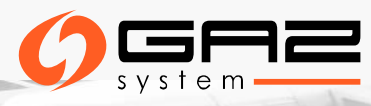

# STATUSES OF THE GROUPS OF PRIVILEGES

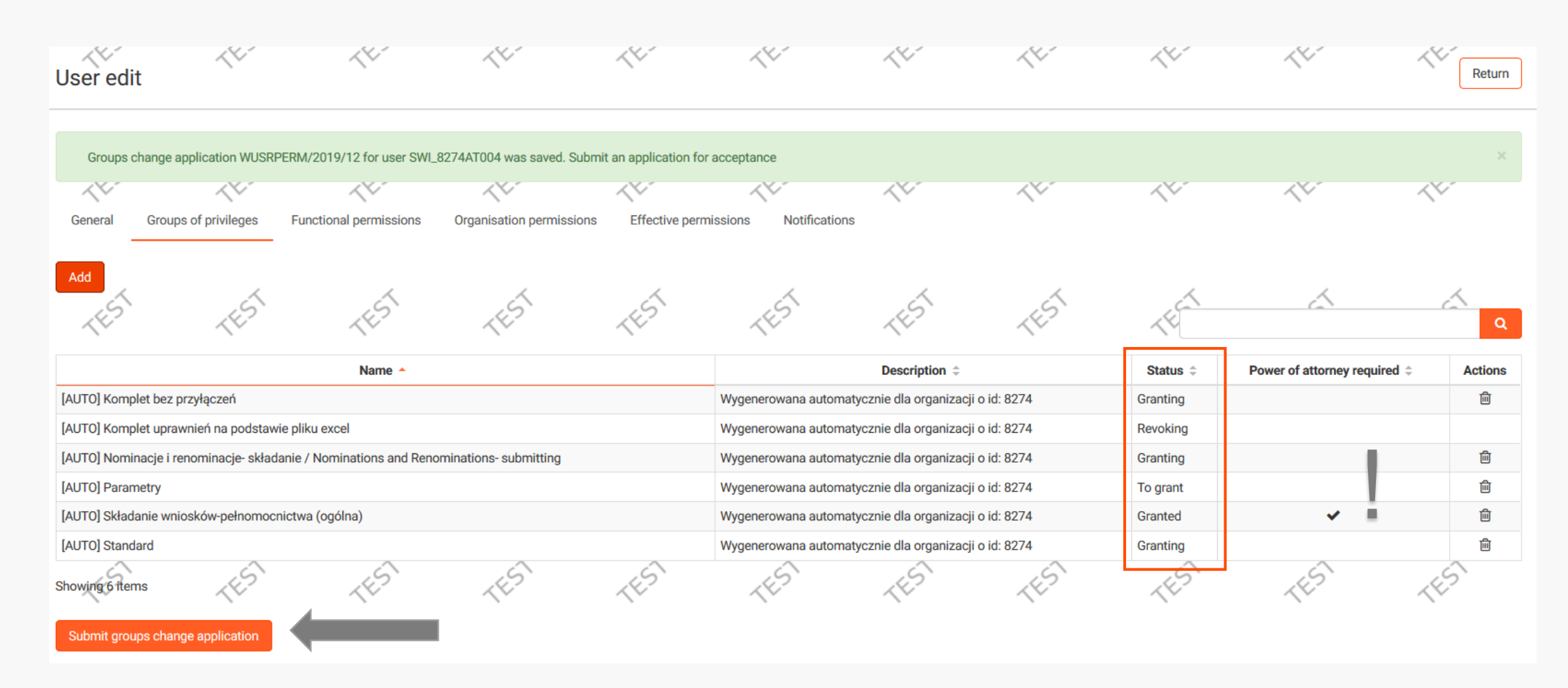

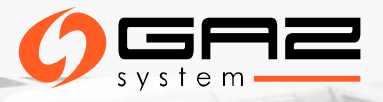

## **EFFECTIVE PERMISSIONS**

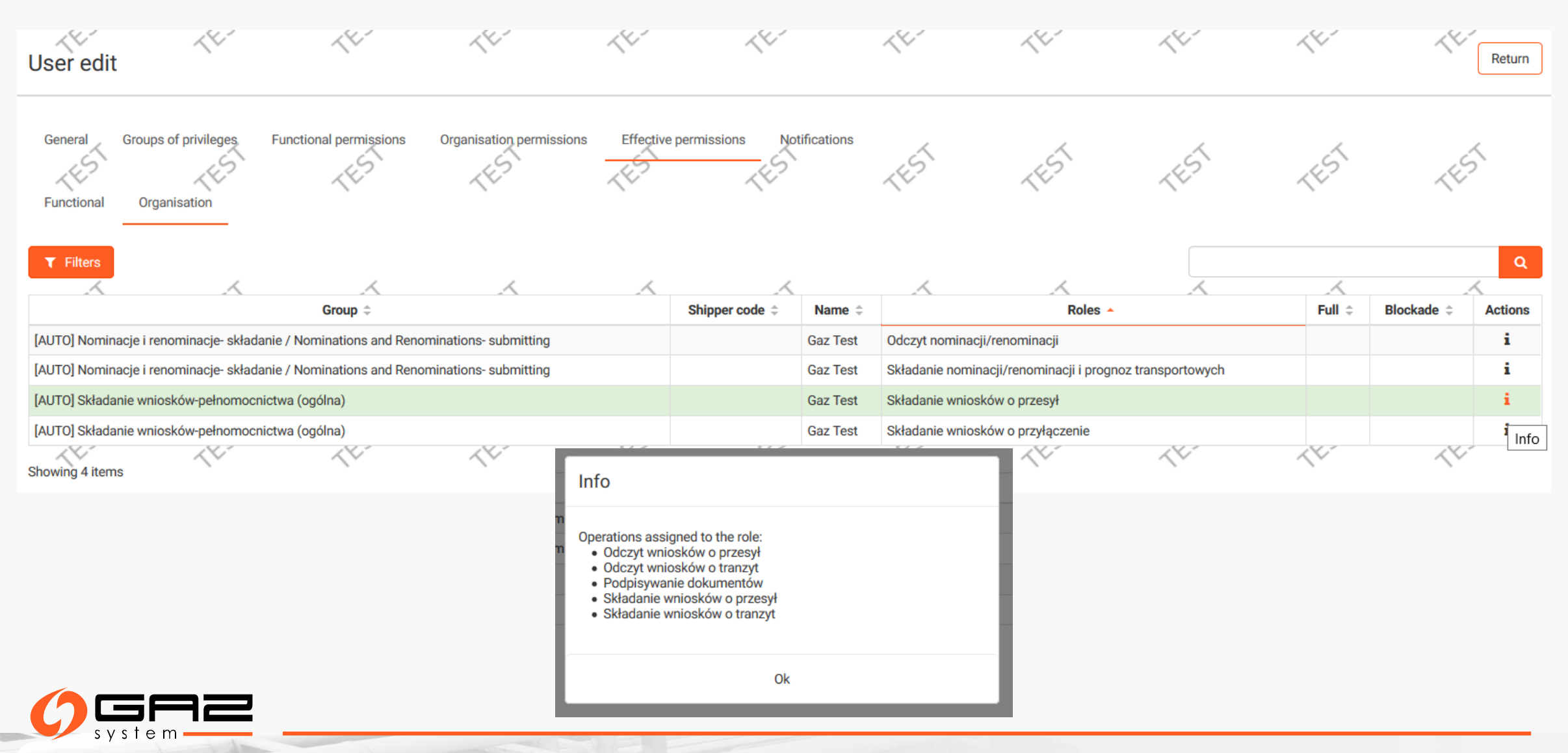

### CHANGE OF THE OWN ACCOUNT DATA

In the "My profile" bookmark each User can change his own personal data or send the request for delete the account.

| User data                    | 44.        |                                                                       |                                        |                          |                               |                           |                          |                         |                            |                         |                          |                  |
|------------------------------|------------|-----------------------------------------------------------------------|----------------------------------------|--------------------------|-------------------------------|---------------------------|--------------------------|-------------------------|----------------------------|-------------------------|--------------------------|------------------|
| Login                        |            | <u> </u>                                                              | <u> </u>                               | <u></u>                  | <u></u>                       | 14                        | <u>, 11-</u>             | ×4                      | 14.1                       | <u> </u>                | <u></u>                  | <u> </u>         |
| SWL_8274RT001                | < <u>v</u> | User data                                                             |                                        |                          |                               |                           |                          |                         |                            |                         |                          | Return           |
| Roksana                      |            | Login                                                                 |                                        |                          |                               |                           | Last                     | login                   |                            |                         |                          |                  |
|                              |            | SWI_8274RT001                                                         |                                        |                          |                               |                           | 5 20                     | 19-03-05 07:43:13       |                            |                         |                          |                  |
| Phone ()                     |            | First name *                                                          | $\sim$                                 | $\langle \nabla$         | $\langle \nabla$              | ~~                        | Sum                      | ame *                   | $\langle \rangle$          | $\langle \nabla$        | $\langle \vee$           | $\langle \nabla$ |
| 33333333                     | 0 X        | Roksana                                                               |                                        |                          |                               |                           | Na                       | lepa                    |                            |                         |                          |                  |
| Fax                          |            |                                                                       |                                        |                          |                               |                           |                          |                         |                            |                         |                          |                  |
|                              |            | Phone 1                                                               | /                                      | /                        | /                             | /                         | Mobi                     | le phone 🕄              | /                          | 1                       | /                        | /                |
| Language                     |            | 333333333<br>Fox                                                      | <u>∕</u> v                             | $\sim$                   | $\overline{\mathbf{A}}$       | \¥                        | 5                        |                         | ~~                         | $\overline{\mathbf{A}}$ | $\sim$                   | \¥               |
| Polish                       | ~          |                                                                       |                                        |                          |                               |                           | E-IIIa                   | III "                   |                            |                         |                          |                  |
| Change data Delete user data | ```        | Language                                                              | ~                                      | ~                        | ~                             | ~                         | Cons                     | ent to receive informat | ion to the provided e-ma   | il address              | ~                        | ~                |
|                              |            | Polish                                                                |                                        |                          |                               |                           | ▼ S` Yes                 | 8                       |                            |                         |                          | •                |
|                              | . !        | In the event of a chan<br>Download user data c<br>Submit an applicati | ge of the user's data ha<br>hange form | aving a power of attorne | y to act in IES, it will be r | necessary to sign the dat | ta change form in accord | lance with the represen | tation and send the origin | nal to GAZ-SYSTEM.S.A.  | To do this, download the | e form template. |
|                              |            |                                                                       |                                        | ~                        | ~                             | ~                         | ~                        | ~                       |                            | ~                       | ~                        | ~                |

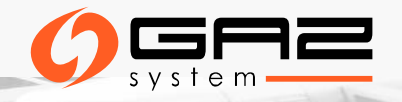

# NOTIFICATIONS ABOUT SUBMITTING THE REQUEST FOR CHANGE OF DATA

Information Exchange System<sup>EST</sup> TEST

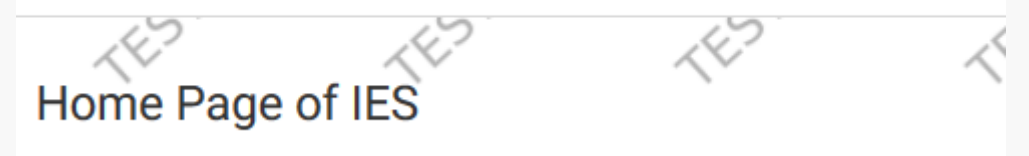

| Notifications (last 7 days) | 1                                                     | 1                     | 1       | 1        | 1          | 1 | 1 | 1 | 1     |
|-----------------------------|-------------------------------------------------------|-----------------------|---------|----------|------------|---|---|---|-------|
| Date                        |                                                       |                       | Actions |          |            |   |   |   |       |
| 2019-03-05 10:00            | ***środowisko testowe***<br>User SWI_8274RT001 submit | request number: \$ [A |         |          |            |   |   |   |       |
| 2019-03-05 09:59            | ***środowisko testowe***                              |                       |         |          |            |   |   |   | Go to |
| User application edit       |                                                       | ~~                    | N.      | Orterio  | ian data   |   |   |   |       |
|                             |                                                       |                       |         |          |            |   |   |   |       |
| Application type            | ~~                                                    | <u> </u>              | ~~      | Applicat | ion status |   |   |   |       |
| Data change                 |                                                       |                       |         | Submi    | tted       |   |   |   |       |
| GAZ-SYSTEM comment          |                                                       | 1                     |         |          |            |   |   |   |       |

## EMAIL NOTIFICATIONS MANAGEMENT

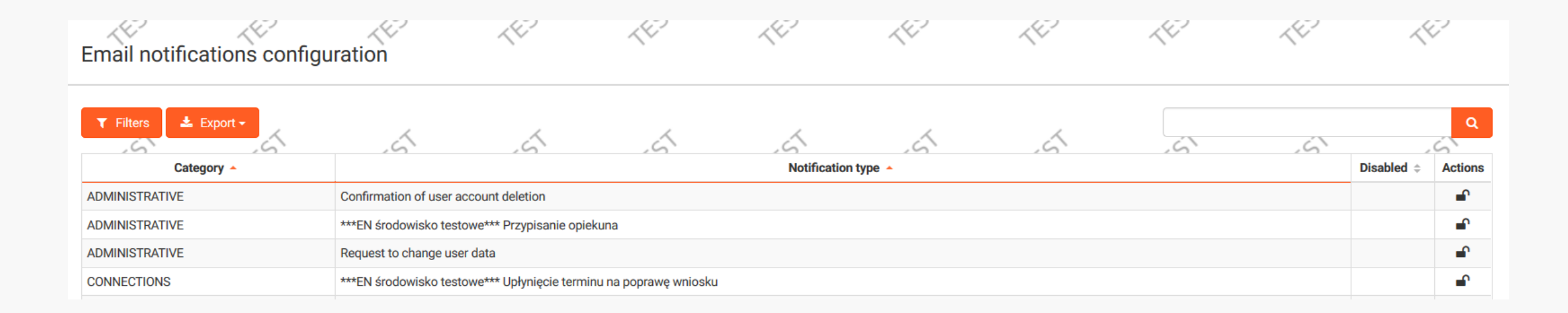

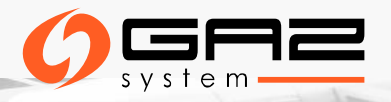

# **INFORMATION ABOUT AWO**

| ome Page of IES             | $\langle \vee$ | ~~~                   | ~~~               |
|-----------------------------|----------------|-----------------------|-------------------|
|                             |                |                       |                   |
| Contact                     |                |                       |                   |
|                             |                |                       |                   |
|                             | Туре           | First name            | Surname           |
| Administrator in my company | Туре           | First name<br>Roksana | Surname<br>Nalepa |

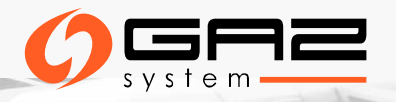

### CONTACT DATA

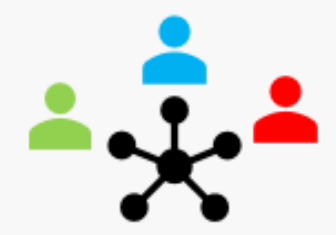

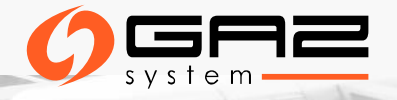

## GAZ-SYSTEM CONTACT DATA

| Contracts                     | ~      |                                                                                                    |                                                              |                   |                                                                                                    |                     |                         |      |              |                             |      |                                         |            |                  |      |
|-------------------------------|--------|----------------------------------------------------------------------------------------------------|--------------------------------------------------------------|-------------------|----------------------------------------------------------------------------------------------------|---------------------|-------------------------|------|--------------|-----------------------------|------|-----------------------------------------|------------|------------------|------|
| Connections                   | <      | Contact details (GAZ-S                                                                                   | SYSTEM)                                                      | -{E2              | <e7< th=""><th>&lt;<sup>67</sup></th><th>&lt;<sup>127</sup></th><th>-{E?</th><th>~E?</th><th>&lt;<sup>E2</sup></th><th>4E2</th><th>~~~~~~~~~~~~~~~~~~~~~~~~~~~~~~~~~~~~~~~</th><th>2 &lt;</th><th>2</th><th>1E7</th></e7<> | < <sup>67</sup>     | < <sup>127</sup>        | -{E? | ~E?          | < <sup>E2</sup>             | 4E2  | ~~~~~~~~~~~~~~~~~~~~~~~~~~~~~~~~~~~~~~~ | 2 <        | 2                | 1E7  |
| Transmission                  | <      | KDG (ZUP) PE PU_PF                                                                                       | TEST                                                         | TEST              | TEST                                                                                                    | TEST                | TEST                    | TEST | TEST         | TEST                        | TEST | ~~~~~~~~~~~~~~~~~~~~~~~~~~~~~~~~~~~~~~~ | 5          | S                | TEST |
| TGPS                          | <      | v zakresie przewidywanych zmian lub<br>v zakresie przyjmowania i przekazywa     ▼ Filters     L Export → | o występujących zakłóceń war<br>ania Nominacji i Renominacji | runków realizacji | Umowy,                                                                                                    | 4                   | 4                       | ~    | 4            | 4                           |      |                                         | A          |                  | ٩    |
|                               |        | Organisational unit ¢                                                                                    | First and Seco                                               | nd name 💠         | Availability ‡                                                                                                    | 6                   | Phone ¢                 | 6    | Fax ¢        | E-mail ¢                    | 6    | City ‡                                  | Postcode ¢ | Street ¢         | ÷    |
| TGPS - archives               | <      | Pion Krajowa Dyspozycja Gazu                                                                             | Dyspozytor                                                   |                   | 24 godziny na dobę                                                                                                    | 22 53-24-994, 22 53 | 24-995, +48 605-155-130 |      | 22 53-24-992 | dyspozycja.kdg@gaz-system.p |      | Warszawa                                | 02-337     | Mszczonowska 4   |      |
|                               |        | Kierownik ODG Gdańsk                                                                                     | Paweł Witkowski                                              |                   | 24 godziny / dobę                                                                                                    | 58 323 05 50        |                         |      | 58 301 78 52 | pawel.witkowski@gaz-system. | bl   | Gdańsk                                  | 33-100     | Bandrowskiego 16 | δa   |
| Invoices<br>Billing protocols | <<br>< |                                                                                                    | 2                                                            | 1                 | 1                                                                                                    | 1                   | 1                       | 1    | 1            | 2                           | 1    |                                         | 1          | 1                | 1    |
| Customer assistant            |        |                                                                                                    |                                                              |                   |                                                                                                    |                     |                         |      |              |                             |      |                                         |            |                  |      |
| Contacts data                 |        |                                                                                                    |                                                              |                   |                                                                                                    |                     |                         |      |              |                             |      |                                         |            |                  |      |
| Contacts data (GAZ-SYSTEM)    |        |                                                                                                    |                                                              |                   |                                                                                                    |                     |                         |      |              |                             |      |                                         |            |                  |      |
|                               |        |                                                                                                    |                                                              |                   |                                                                                                    |                     |                         |      |              |                             |      |                                         |            |                  |      |

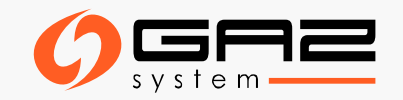

# CONTACT DATAILS OF THE ORGANISATION

| contact details                                          | for dispatch                                                                                                    | er services            | -1E3        | (ES          | 4ES            |                                                                   | (E)     | TES                                | 4ES                                          | Import                        | Add          |  |
|----------------------------------------------------------|----------------------------------------------------------------------------------------------------|------------------------|-------------|--------------|----------------|-------------------------------------------------------------------|---------|------------------------------------|----------------------------------------------|-------------------------------|--------------|--|
| ▼ Filters ▲ Expo<br>Contract number ▲                    | Organisation \$                                                                                                    | Organisational unit \$ | First and S | econd name ≑ | Availability ‡ | Phone ≑                                                           | Fax ‡ E | -mail ‡ City ‡                     | Postcode  \$ Street  \$                      | Accepted \$                   | Q<br>Actions |  |
| Add conta                                                | act details f                                                                                                    | or dispatcher          | services    | <u> </u>     | < <u>v</u>     |                                                                   |         |                                    |                                              |                               |              |  |
| Type *                                                   |                                                                                                    |                        |             |              |                |                                                                   |         |                                    |                                              |                               |              |  |
| ZUP - nominatio<br>ZUP - current tra<br>ZUP - Informatio | ZUP - nominations, re-nominations, changes in contracts<br>ZUP - current transmission and operation<br>ZUP - Information Exchange System [IES] |                        |             |              |                |                                                                   |         | ontact de<br>ailable i<br>ontracts | ata of the Sh<br>n the bookr<br>3" -> "Conta | nipper o<br>mark:<br>Ict data | are<br>"     |  |
| ZUP - contracts                                          | for transmission, Pl                                                                                                    | P/PZ                   |             | ~~           | ~              | <ul> <li>"Add" button allows to add the ne<br/>contact</li> </ul> |         |                                    |                                              |                               |              |  |

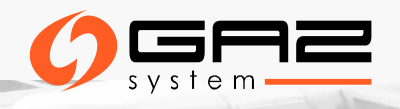

# CONTACT DETAILS OF THE ORGANISATION

| Add contact d          | letails for dis     | spatcher servic | ces            | . \ .             |              |                  |                        |                            |                                |                                |               |
|------------------------|---------------------|-----------------|----------------|-------------------|--------------|------------------|------------------------|----------------------------|--------------------------------|--------------------------------|---------------|
| Type *                 |                     |                 |                |                   |              |                  |                        |                            |                                |                                |               |
| ZUP - nominations, re- | nominations, change | s in contracts  |                |                   |              |                  |                        |                            |                                |                                |               |
| Contract number *      | $\langle \vee$      | $\langle \vee$  | $\langle \vee$ | $\langle \rangle$ | Organisation | $\langle \nabla$ | ~                      |                            |                                |                                |               |
| 2012/UP/               |                     |                 |                | •                 | •            |                  |                        |                            |                                |                                |               |
| Organisational unit    |                     |                 |                |                   | E-mail       | 1                |                        |                            |                                |                                |               |
| First name             | ~~                  | ~~              | ~~             | ~~                | Surname      | ~~               | ~                      |                            |                                |                                |               |
| Phone                  | ×                   | ~               | ~              | ×                 | Fax          | <u>_</u>         |                        |                            | •. •                           |                                | -             |
| City                   | `                   | `               | `              | ,                 | Postcode     | the ,            | dd the ne<br>,Contract | w confact<br>numer"        | IT IS NECESSE                  | ery to choose t                | he "Iype"and  |
| Street                 | ~                   | Å               | A              | ~                 | Availability | After<br>After   | r choosin<br>onal date | g the e-ma<br>a of the use | il address fo<br>r will load a | orm the availa<br>utomatically | ole list, the |
| Language               |                     | *               |                |                   | Accepted     |                  |                        |                            |                                |                                |               |
| Save                   | 45                  | 45              | J.S.           | 151               | 45           | 15ª              | _                      |                            |                                |                                |               |

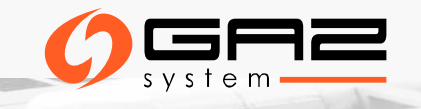

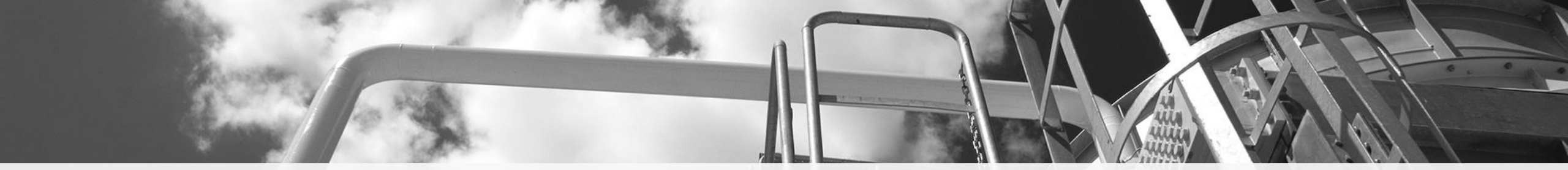

# THANK YOU FOR YOUR ATTENTION <u>KLIENT@GAZ-SYSTEM.PL</u>

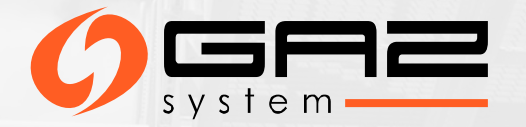